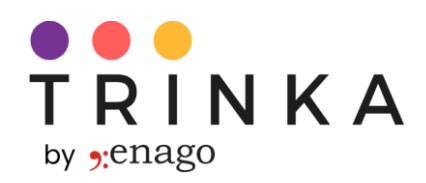

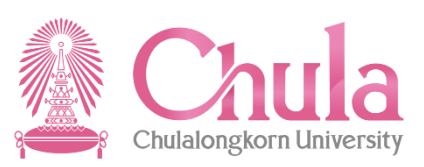

# คู่มือการใช้งาน Trinka Al

Trinka AI User Manual

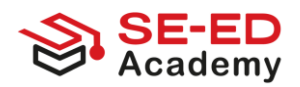

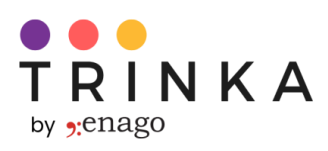

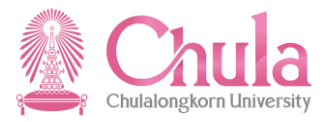

# เกี่ยวกับ Trinka

Trinka เครื่องมือช่วยในการเขียนโดยใช้เทคโนโลยีปัญญาประดิษฐ์หรือ AI ซึ่งถูกออกแบบมาสำหรับงานเขียนเชิงวิชาการและการเขียนเชิงเทคนิคโดยเฉพาะ Trinka ช่วยแก้ไขข้อผิดพลาดทางไวยากรณ์ขั้นสูงและการสะกดคำในบริบทต่าง ๆ พร้อมทั้งให้คำแนะนำในการเขียนแบบเรียลไทม์ Trinka ช่วยให้นักวิชาการเขียนได้ในรูปแบบที่เป็นทางการ กระชับ และดึงดูดใจ นอกจากการแก้ไขข้อผิดพลาดทางไวยากรณ์แล้ว Trinka ยังช่วยปรับข้อความใหม่และเพิ่มความสม่ำเสมอ ซึ่งจะช่วยยกระดับคุณภาพงานเขียนให้เหมาะสมกับความต้องการ

# วัตถุประสงค์ของเอกสาร

เอกสารนี้เป็นคู่มือฉบับสมบูรณ์ที่แนะนำขั้นตอนการใช้งาน Trinka AI สำหรับสมาชิกของ Chulalongkorn University เริ่มตั้งแต่ขั้นตอนการลงทะเบียน การเปิดใช้งานแผน Trinka Institutional Access การแก้ไขไวยากรณ์ การปรับข้อความ และสุดท้ายคือการเตรียมเอกสารสำหรับการส่งงาน โดยการปฏิบัติตามคู่มือนี้ ท่านจะสามารถใช้งาน Trinka ได้อย่างราบรื่นและใช้ประโยชน์จากคุณสมบัติทั้งหมดได้อย่างเต็มประสิทธิภาพ

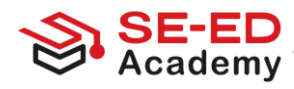

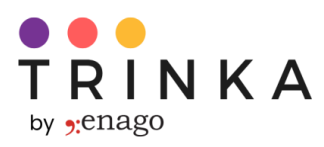

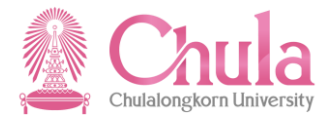

# สารบัญ

| 1) | วิธีการลงทะเบียน Trinka Al                      | 3-4   |
|----|-------------------------------------------------|-------|
| 2) | วิธีเปิดใช้งาน Trinka Institutional Access      | 5-7   |
| 3) | การปรับปรุงไวยากรณ์โดยใช้ Trinka Al:            |       |
|    | a. วิธีการใช้งาน Trinka Cloud editor            | 8-11  |
|    | b. การแก้ไขไฟล์โดยการใช้ Trinka cloud editor    | 12-15 |
| 4) | การแก้ไขไฟล์ของท่านโดยใช้ฟีเจอร์ Proofread file | 16-19 |
| 5) | การปรับข้อความในไฟล์ของท่านด้วย Trinka AI       | 20-21 |
| 6) | วิธิการติดตั้ง Trinka Plug-ins and Add-ins      | 22    |
| 7) | วิธีการสร้างรายงาน Al Content Detector          | 23-25 |
| 8) | หมายเหตุเพิ่มเติม                               | 26    |

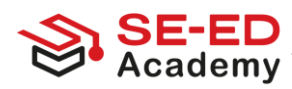

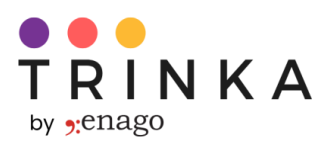

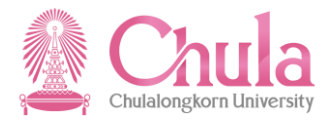

# วิธีการลงทะเบียนเข้าใช้งาน Trinka AI

นักศึกษา อาจารย์ คณาจารย์ และบุคลากรทางการศึกษาทุกท่าน สามารถใช้งาน Trinka Al Writing Assistant แบบพรีเมียมได้โดยทำตามขั้นตอนดังนี้:

### ขั้นตอนที่ 1

เข้าไปที่เว็บไซต์ <u>https://www.trinka.ai/</u>

ขั้นตอนที่ 2

คลิกที่ 'Register for Free' หรือ 'Register' ที่ปรากฏบนหน้าเว็บด้านล่าง

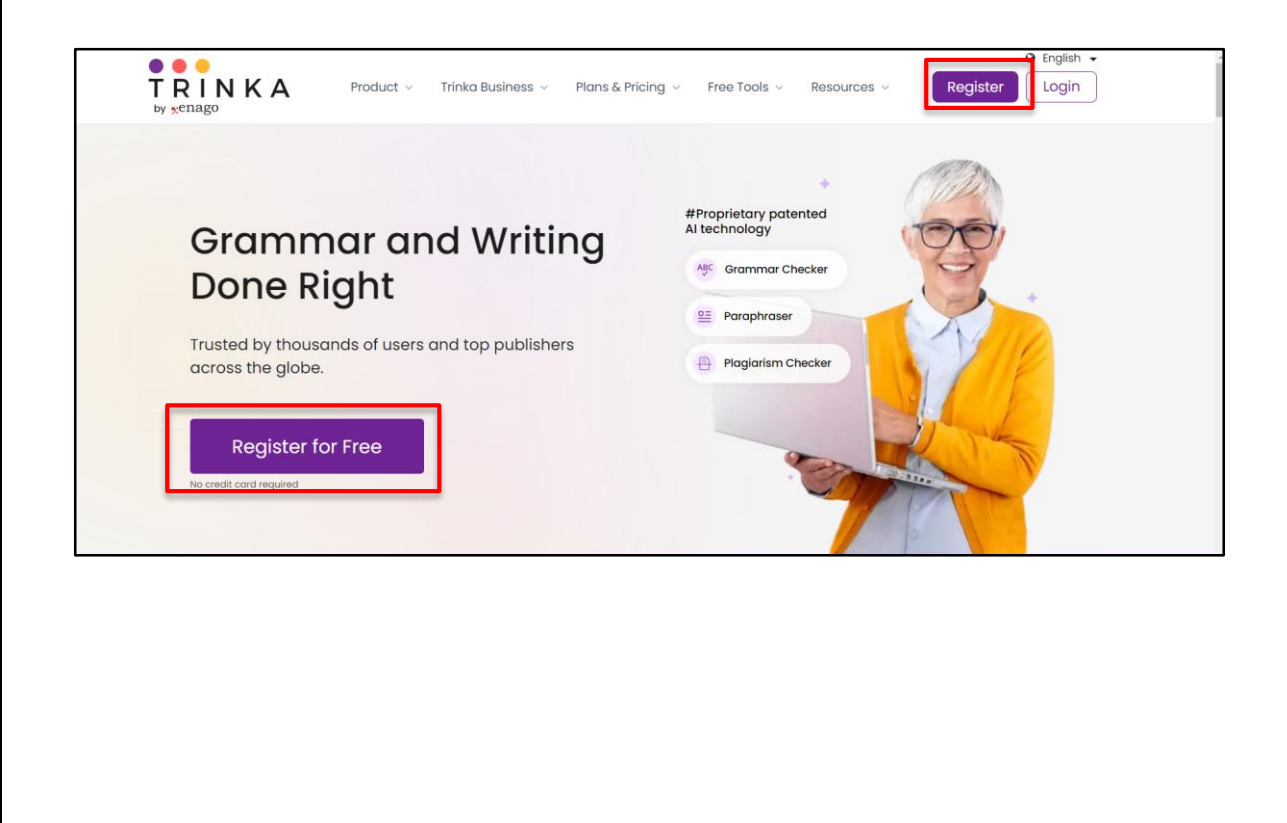

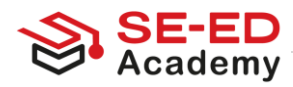

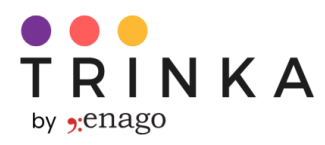

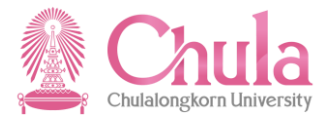

### ขั้นตอนที่ 3

ลงทะเบียนใช้งาน Trinka ใช้โดเมนอีเมลของมหาวิทยาลัย **(เช่น @chula.ac.th, @student.chula.ac.th)** เพื่อสร้างบัญชีโปรดตรวจสอบให้แน่ใจว่าท่านกำลังใช้อีเมลที่มีโดเมนของมหาวิทยาลัยอยู่ซึ่งจำเป็นในการเปิดสิทธิ์การ เข้าถึง Trinka Institutional Plan ของมหาวิทยาลัย

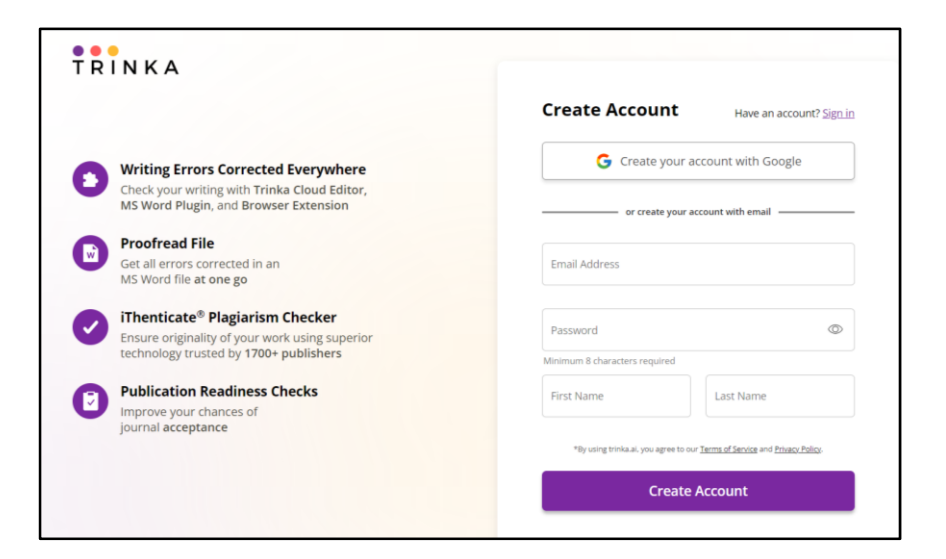

ในฐานะผู้ใช้งานใหม่ ท่านจะเริ่มต้นใช้งานเป็นผู้ใช้แบบ Basic ซึ่งสังเกตได้จากแท็ก Basic ในแถบเมนูด้านซ้ายตามภาพด้านล่างนี้ ในฐานะผู้ใช้แบบ Basic ท่านจะมีโควต้าการประมวลผล 5,000 คำต่อเดือนในระบบ Trinka สำหรับรายละเอียดขั้นตอนในการอัปเกรดเป็น Trinka Institutional Access กรุณาดูส่วนถัดไปในคู่มือ

|                                                                               | My Drive Credits: 4             |                              |                                                                                                    | (g) Add to chrome       | V Opgrade |  |
|-------------------------------------------------------------------------------|---------------------------------|------------------------------|----------------------------------------------------------------------------------------------------|-------------------------|-----------|--|
| 🕒 My Drive                                                                    | Search file names Q             |                              | Demo File                                                                                                    |                         |           |  |
| <ul> <li>Proofread File</li> <li>Reports</li> <li>Citation Checker</li> </ul> | Drive (1 file)<br>Folders (0) ④ | (+)<br>New file              | The article was written<br>on 1984. It was about<br>this experiments that<br>were carried out on<br>some isolated village.<br>The villages (Lithushki) |                         |           |  |
| 🕀 Plagiarism Checker                                                          |                                 | Opload file                  | © Today                                                                                                    |                         |           |  |
| ्रि Journal Finder                                                            |                                 |                              |                                                                                                    |                         |           |  |
|                                                                               |                                 |                              |                                                                                                    |                         |           |  |
| MS Word Add-Ins V                                                             |                                 |                              |                                                                                                    |                         |           |  |
| Browser Plug-ins ~                                                            |                                 |                              |                                                                                                    |                         |           |  |
| Other Apps                                                                    |                                 |                              |                                                                                                    |                         |           |  |
| - outer Apps                                                                  |                                 |                              |                                                                                                    |                         |           |  |
|                                                                               |                                 |                              |                                                                                                    |                         |           |  |
| 🛱 Refer & Earn                                                                |                                 |                              |                                                                                                    |                         |           |  |
| Get reward on every successful referral                                       | U                               | pgrade to Trinka Institution | al Access plan! To upgrade, get the link on yo                                                                                                    | our Email ID. Get Email |           |  |

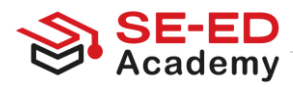

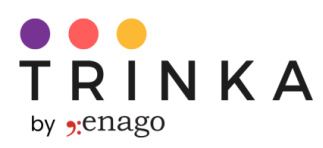

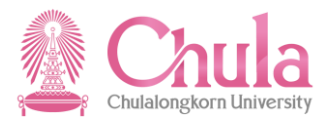

## วิธีเปิดใช้งาน Trinka Institutional Access

### ขั้นตอนการเปิดใช้งาน Trinka Institutional Access

เมื่อลงทะเบียนเข้าระบบ Trinka สำเร็จแล้ว ท่านจะได้รับอีเมลที่มีหัวเรื่องว่า "Activate Trinka Institutional Access!"

**หมายเหตุ**: การแจ้งเตือนด้านล่างนี้จะแสดงจนกว่าท่านจะทำการเปิดใช้งาน 'Institutional Access' ในบัญชีของท่านหากท่านยังไม่ได้รับอีเมลเปิดใช้งาน ท่านสามารถคลิกที่ปุ่ม "**Get email"** เพื่อขอรับอีเมลใหม่ได้

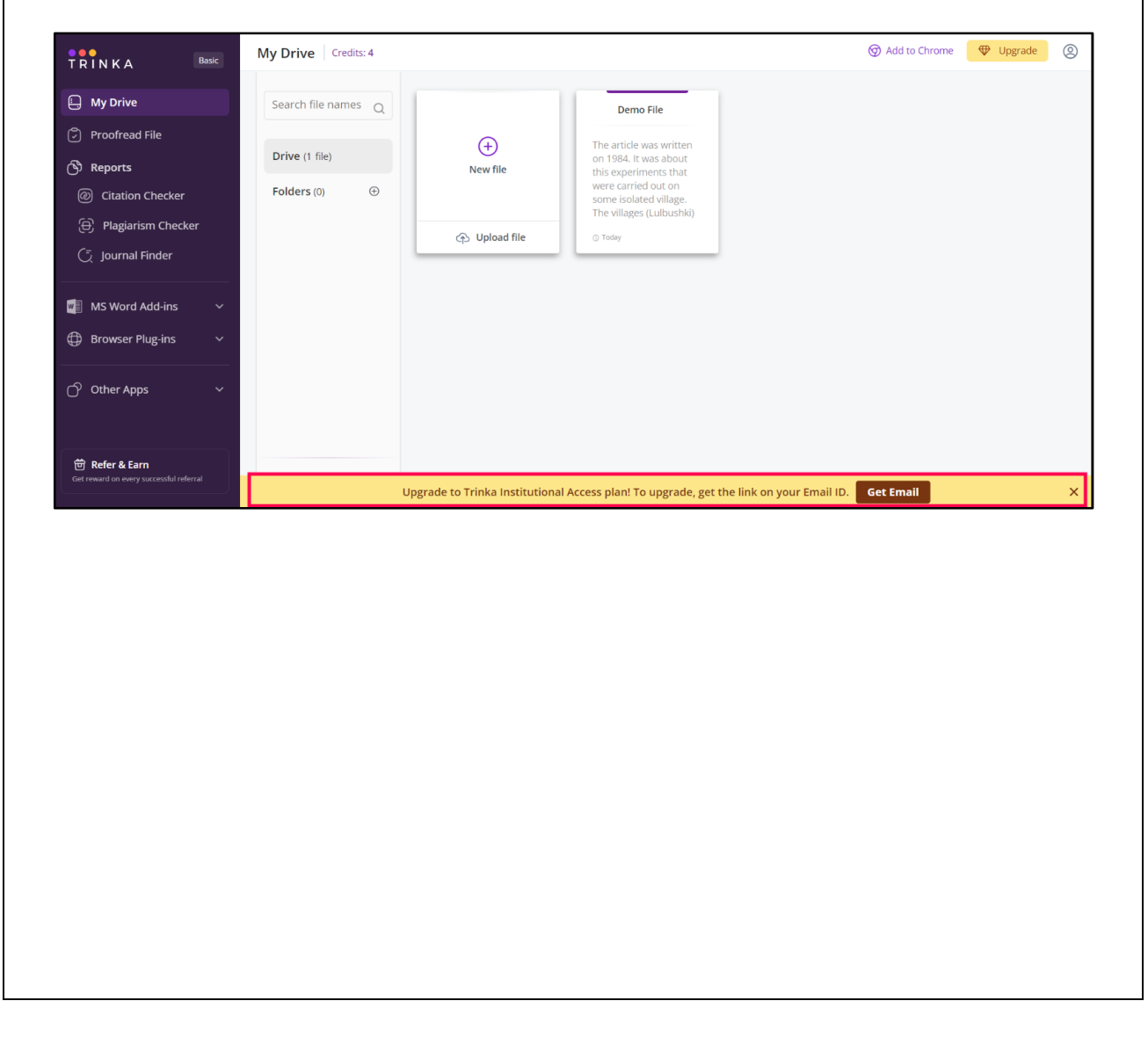

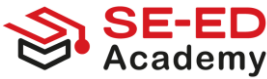

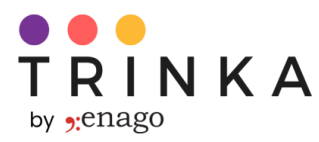

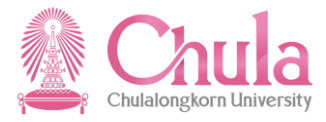

เมื่อท่านได้รับอีเมลแล้ว กรุณาทำตามขั้นตอนด้านล่างนี้

ขั้นตอนที่ 1

ในอีเมล ให้คลิกที่ปุ่ม "Activate" หากไม่ปรากฏรูปปุ่มกด ให้คลิกที่ลิงก์ข้างใต้ปุ่มแทน

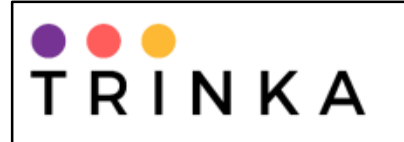

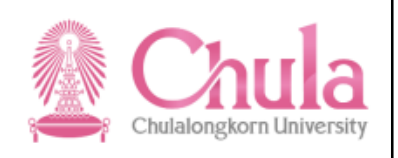

Dear <<User name>>,

Thank you for signing up on Trinka! It gives us immense pleasure to inform you that as a member of Chulalongkorn University you will be upgraded to **Trinka Institutional Access** plan which gives you uninterrupted access to Trinka features.

To activate Trinka Institutional Access plan, please click on the "Activate" button below.

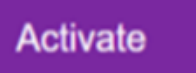

Or use the below link:

http://cloud.trinka.ai/institutionalupgrade/a2786bda-ad59-4f6a-9d04-6310b8cf92a7

Please note that once you are successfully upgraded, your subscription will be active for the below period:

23 April 2025 to 15 May 2025

In case of any assistance, please fill out the form using the link below:

https://www.trinka.ai/chulalongkorn-university

Regards,

Team Trinka

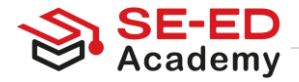

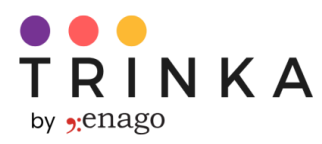

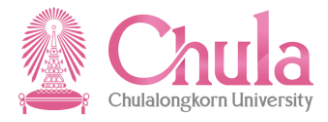

### ขั้นตอนที่ 2

เมื่อท่านคลิกที่ลิงก์/ปุ่มแล้ว ท่านจะเข้าสู่หน้าที่แสดงข้อความยืนยันการอัปเกรดสำเร็จ ให้คลิกที่ปุ่ม "Continue" เพื่อไปยังหน้าล็อกอินของ Trinka เพื่อกรอกข้อมูลและเข้าสู่ระบบ Trinka

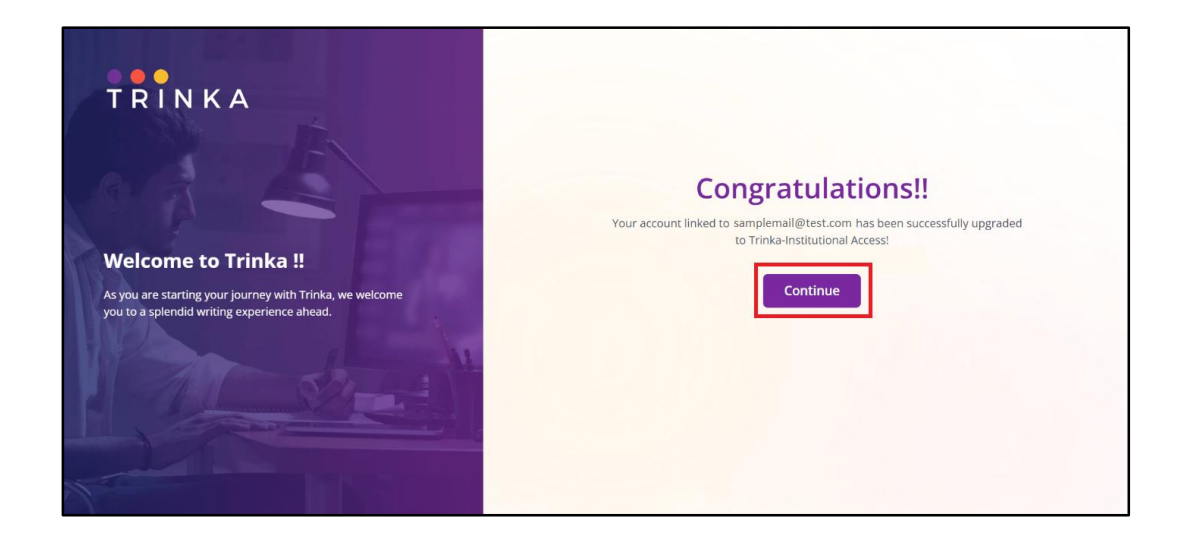

### ขั้นตอนที่ 3

เมื่อบัญชีของท่านได้รับการอัปเกรดเป็นแบบ "Institutional Access" แล้วท่านจะเห็นโลโก้ของมหาวิทยาลัยปรากฏที่มุมบนซ้าย ซึ่งแสดงถึงสถานะสมาชิกของท่านในระบบ Trinka

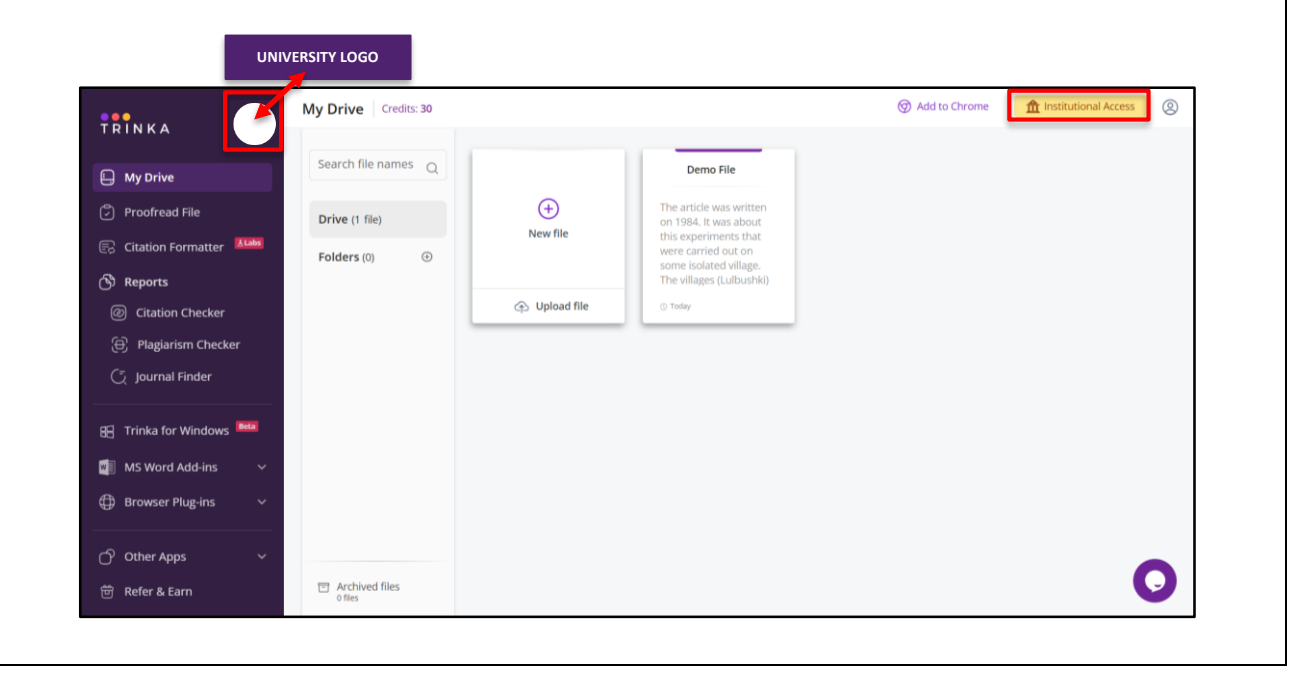

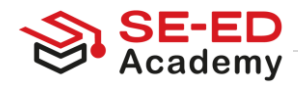

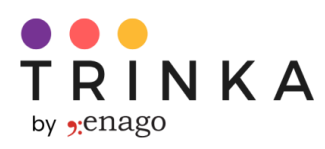

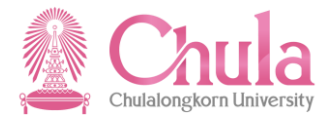

# วิธีการใช้งาน Trinka Cloud Editor

เมื่อท่านได้ลงทะเบียนใน Trinka AI แล้ว ท่านจะเข้าสู่ระบบโดยอัตโนมัติและสามารถเริ่มใช้ Trinka ได้เลย หากท่านได้ออกจากระบบ Trinka แล้ว ท่านจะสามารถกลับเข้าสู่ระบบได้ที่ <u>https://cloud.trinka.ai/signin</u> โดยกรอกอีเมลและรหัสผ่านอีกครั้ง เมื่อท่านเข้าสู่ระบบแล้ว ท่านจะมายังหน้า **'My Drive**' ซึ่งจะแสดงไฟล์ทั้งหมดที่ท่านเคยสร้างหรืออัปโหลดไว้ในระบบ Trinka หน้า My Drive มีขั้นตอนการใช้งานดังนี้

#### 1. อัปโหลดไฟล์จากระบบของท่าน เช่น OneDrive, Dropbox หรือ Google Drive

**1.1)** คลิกที่ "Upload file"

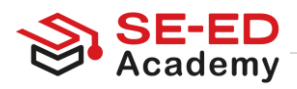

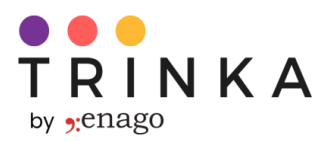

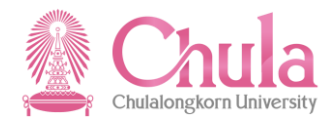

### 1.2) คลิกที่ตัวเลือกใดตัวเลือกหนึ่งและอัปโหลดไฟล์ของท่าน

|                         | My Drive Credits: 30 |                |                                                    | 🗑 Add to Chrome | 🏦 Institutional Access | Q |
|-------------------------|----------------------|----------------|----------------------------------------------------|-----------------|------------------------|---|
| G My Drive              | Search file names Q  |                | Demo File                                          |                 |                        |   |
| Proofread File          | Drive (1 file)       | <b>(</b> +)    | The article was written on 1984. It was about      |                 |                        |   |
| Citation Formatter      | Folders (0)          | New file       | this experiments that<br>were carried out on       |                 |                        |   |
| 🕲 Reports               |                      |                | some isolated village.<br>The villages (Lulbushki) |                 |                        |   |
| ② Citation Checker      |                      | Upload file    | () Today                                           |                 |                        |   |
| 🕀 Plagiarism Checker    |                      | OneDrive       |                                                    |                 |                        |   |
| ्र Journal Finder       |                      | 😻 DropBox      |                                                    |                 |                        |   |
| 🗄 Trinka for Windows 📴  |                      | 🛆 Google Drive |                                                    |                 |                        |   |
| 🗤 🔋 MS Word Add-ins 🛛 🗸 |                      |                |                                                    |                 |                        |   |
| 🕀 Browser Plug-ins 🗸 🗸  |                      |                |                                                    |                 |                        |   |
| 🔿 Other Apps 🛛 🗸        |                      |                |                                                    |                 |                        |   |
| 觉 Refer & Earn          | Archived files       |                |                                                    |                 | (                      | 2 |

เมื่ออัปโหลดไฟล์สำเร็จแล้ว ท่านจะได้เห็นกรอบข้อความที่มีตัวเลือกในการตั้งค่าด้านภาษา โหมดการแก้ไข ประเภทเอกสาร รูปแบบบรรณานุกรม และอื่น ๆ ดังนี้

1.3) เลือกตั้งค่าของท่านและคลิก "Apply"

| File Name                         | Manuscript_Hyperlipidemia_ASD_Polydactyly_sample_file                             |
|-----------------------------------|-----------------------------------------------------------------------------------|
| Language Preferences              | English     OUK English     OUK English                                           |
| Editing Mode                      | Power Mode      For grammar, spelling correction, as well as language enhancement |
| Document Type                     | General Academic Legal                                                            |
| Style Guide<br>(For Academic Use) | None                                                                              |
| Inclusive Language                | None                                                                              |
|                                   | Skip for Now Apply                                                                |

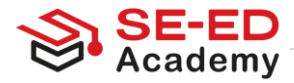

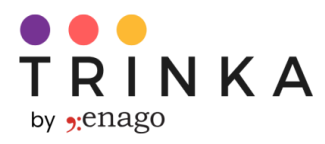

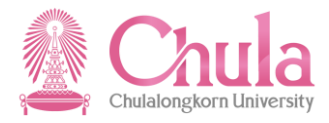

#### 1.4) ไฟล์ของท่านจะเปิดในโปรแกรมในการแก้ไขตามภาพด้านล่าง

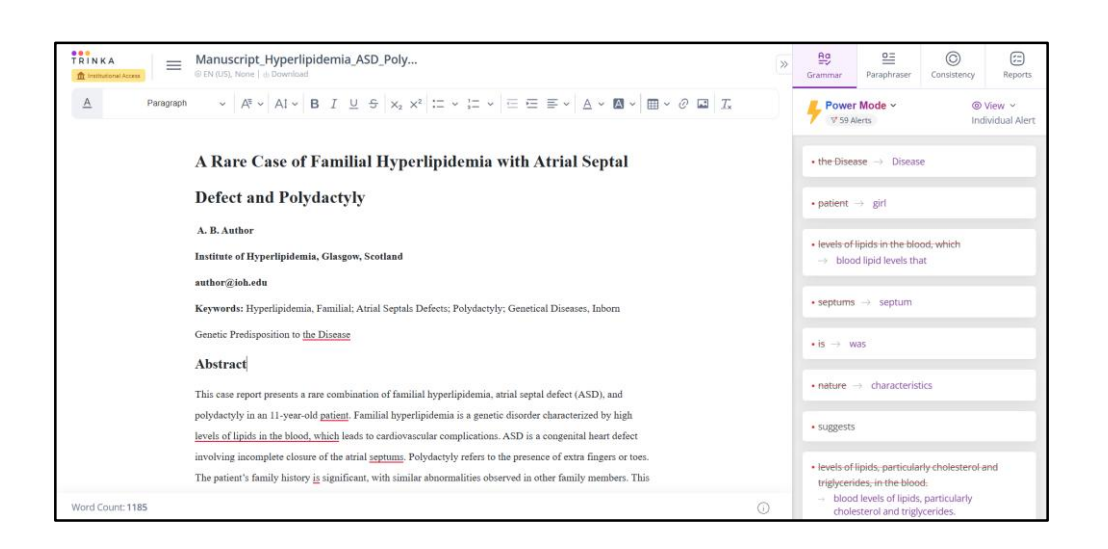

#### 2. เริ่มการเขียนในโปรแกรม Cloud editor ของ Trinka โดยการสร้างไฟล์ใหม่:

2.1) คลิกที่ไอคอน "+" ที่อยู่เหนือ "New file" เพื่อสร้างไฟล์ใหม่

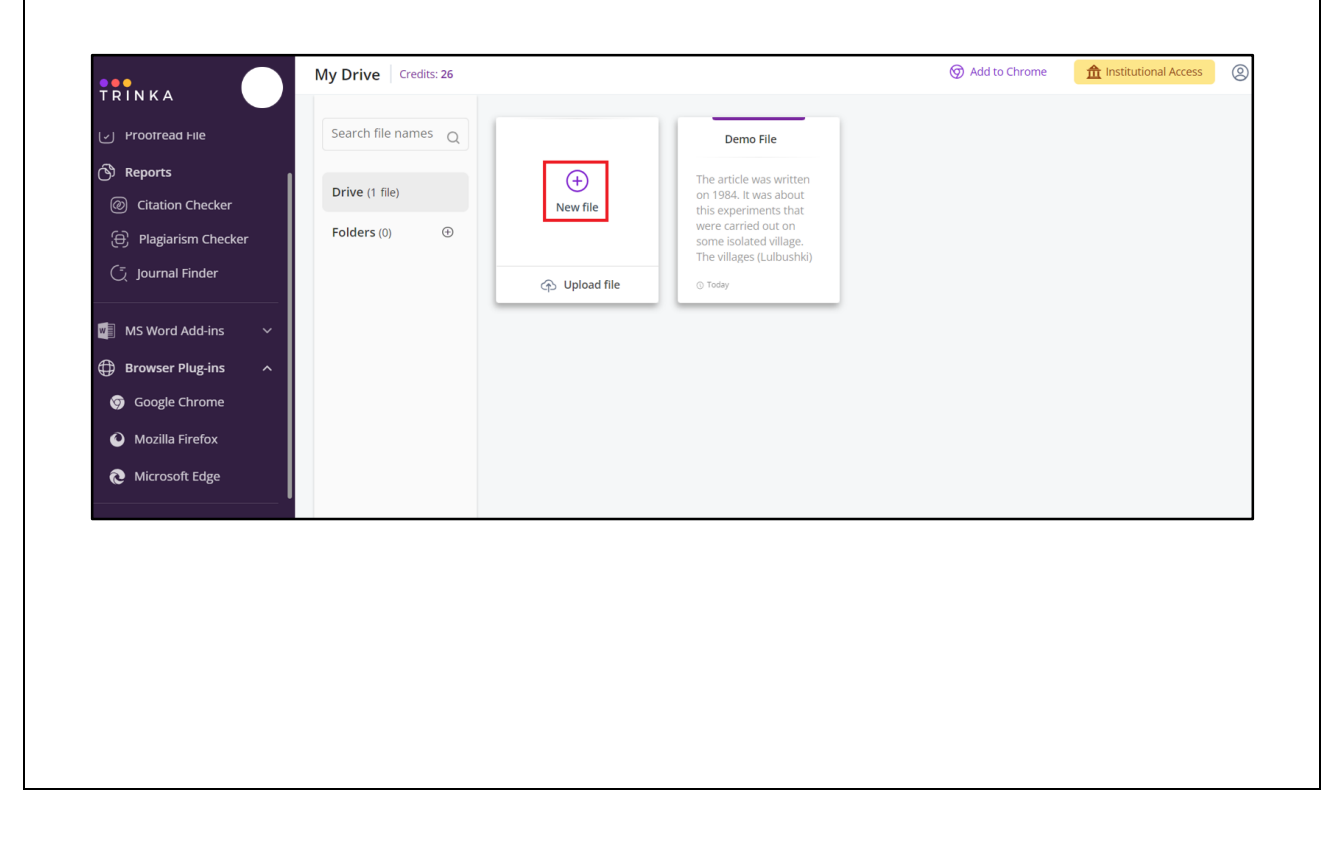

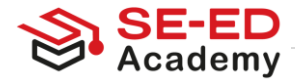

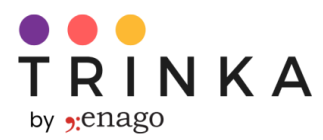

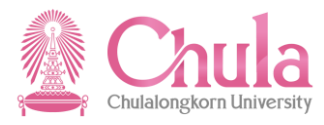

ท่านจะได้เห็นกรอบข้อความที่มีตัวเลือกในการตั้งค่าด้านภาษา โหมดการแก้ไข ประเภทเอกสาร รูปแบบบรรณานุกรม และอื่น ๆ ดังนี้

**2.2)** เลือกตั้งค่าของท่านและคลิก "Apply"

| File Settings                     |                                                                                    |                                                                   |
|-----------------------------------|------------------------------------------------------------------------------------|-------------------------------------------------------------------|
| File Name                         | Manuscript_Hyperlipidemia_ASE                                                      | D_Polydactyly_sample_file                                         |
| Language Preferences              | <ul> <li>English</li> <li>US English</li> <li>UK English</li> </ul>                | Spanish New                                                       |
| Editing Mode New                  | Power Mode<br>For grammar, spelling correction, as<br>well as language enhancement | ○ Lite Mode ∠<br>For essential grammar and spelling<br>correction |
| Document Type                     | General                                                                            | ademic Legal                                                      |
| Style Guide<br>(For Academic Use) | None                                                                               | ~                                                                 |
| Inclusive Language                | None                                                                               | ~                                                                 |
|                                   |                                                                                    | Skip for Now Apply                                                |

### 2.3) ไฟล์ใหม่จะเปิดขึ้นมาตามภาพด้านล่าง

| A             | Paragraph | •<br> | Aª ≁ | AI - I | BI | 5 5 3 | × <sub>2</sub> × <sup>2</sup> | := • | i= v | ≡ 5 | E E V | _ | × 🖪 × | <b>•</b> ~ | 0 | T <sub>*</sub> | Fowe    | r Mode ~<br>lerts              | ©<br>In                    | View 👻<br>dividual Alei |
|---------------|-----------|-------|------|--------|----|-------|-------------------------------|------|------|-----|-------|---|-------|------------|---|----------------|---------|--------------------------------|----------------------------|-------------------------|
|               |           |       |      |        |    |       |                               |      |      |     |       |   |       |            |   |                | Start v | vriting or up<br>get correctio | load any do<br>ns for your | cument<br>text.         |
| Word Count: 0 |           |       |      |        |    |       |                               |      |      |     |       |   |       |            |   | C              |         |                                |                            |                         |

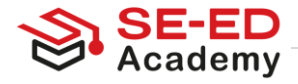

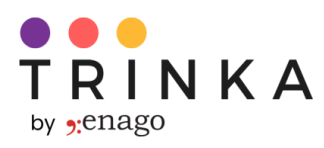

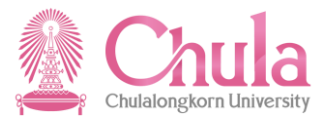

# การแก้ไขไฟล์ของท่านโดยใช้ Trinka Cloud Editor

เมื่อไฟล์ของท่านเปิดใน cloud editor แล้ว Trinka AI

จะประมวลผลข้อความและให้คำแนะนำเพื่อปรับปรุงการเขียน ข้อความที่ได้รับคำแนะนำจะถูกขีดเส้นใต้ และการ์ดคำแนะนำจะปรากฏในแถบด้านขวา ท่านสามารถเลือกยอมรับหรือปฏิเสธคำแนะนำเกี่ยวกับไวยากรณ์ได้ ใน editor การตรวจสอบค่าเริ่มต้นจะตั้งเป็น "Grammar"

1. ขยายการ์ดคำแนะนำที่แถบด้านขวาเพื่อดูคำแนะนำ ตามที่ปรากฏด้านล่างนี้

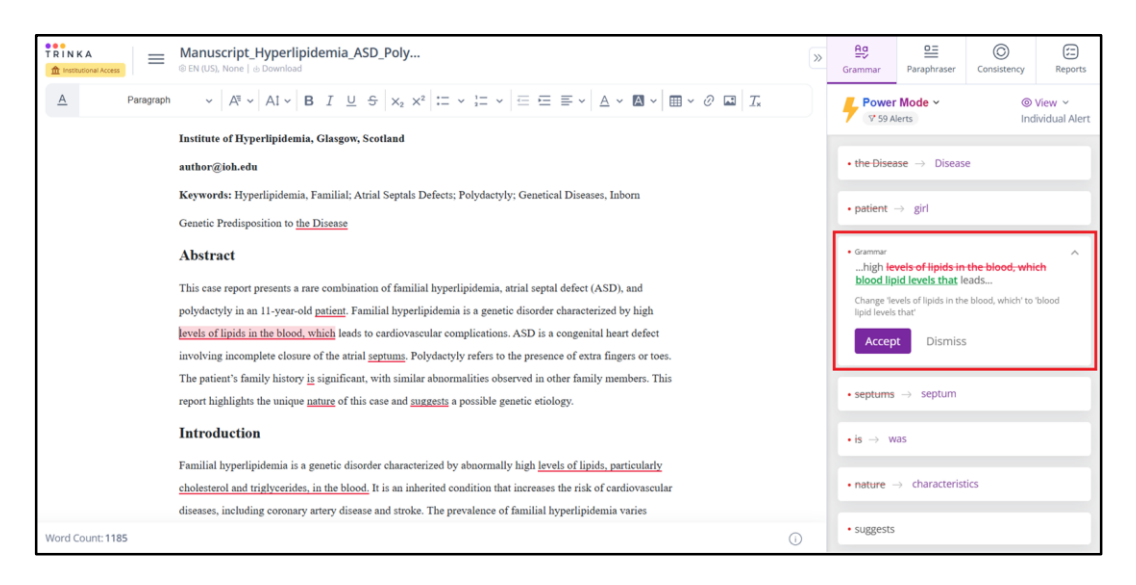

ท่านสามารถ "ยอมรับคำแนะนำ" ได้โดยกดที่ 'ข้อความสีเขียว' หรือ ปุ่ม 'Accept'
 เมื่อยอมรับคำแนะนำแล้วข้อความในไฟล์จะถูกแทนที่ด้วยข้อความสีเขียว

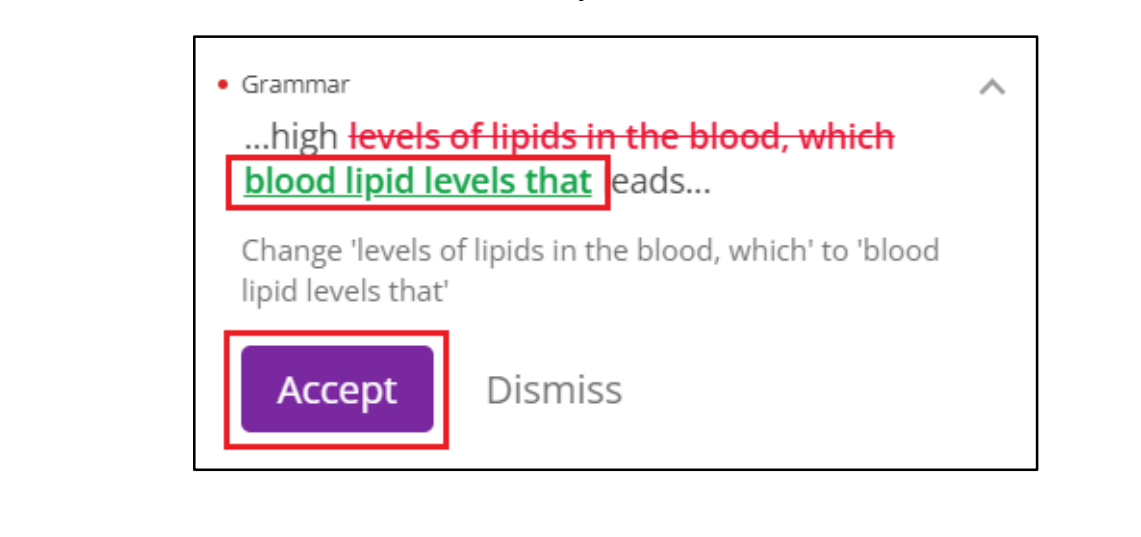

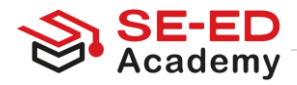

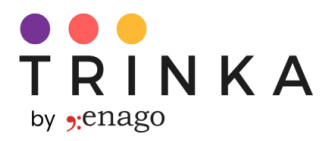

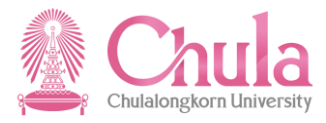

 ท่านสามารถ "ปฏิเสธคำแนะนำ" ได้โดยกดที่ปุ่ม "Dismiss" หลังจากปฏิเสธคำแนะนำแล้ว ข้อความในไฟล์ของท่านจะยังคงเหมือนเดิม

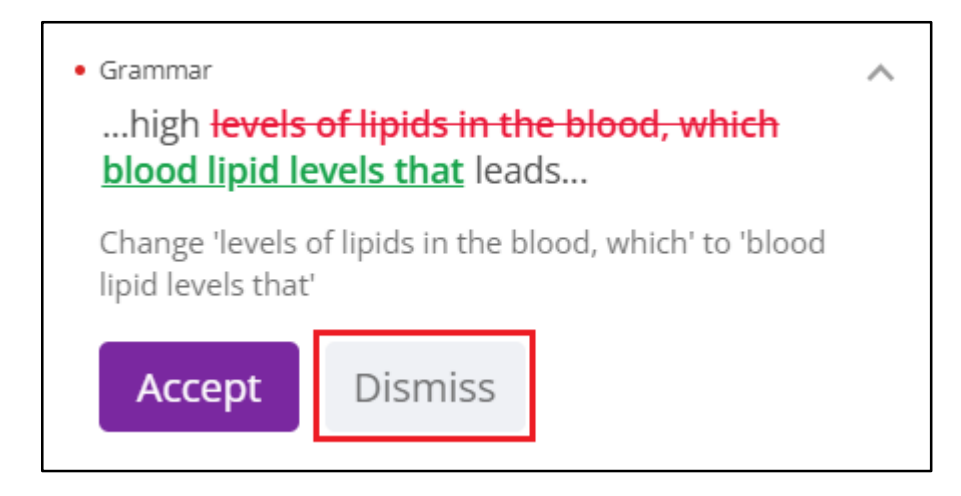

4. ท่านสามารถตั้งค่าและเพิ่มฟีเจอร์จากเมนูด้านซ้ายได้อีกด้วย

| TRINKA<br>m Institutional Access | =        | Manuscript_Hyperlipidemia_ASD_Poly                                                                                                    | » | Grammar       | Paraphraser | Consistency | Reports                |
|----------------------------------|----------|----------------------------------------------------------------------------------------------------|---|---------------|-------------|-------------|------------------------|
| <u>A</u> Pa                      | iragraph | $  \lor \  \  A^{v} \lor \  \  A^{t} \lor \  \  B \  \  I \  \  \  \  \  B \  \  C \  \  C \  \  \  \  \  \  \  \  \ \  \  \  \  $ |   | Power 97 60 4 | Mode ~      | ()<br>Ind   | /iew ~<br>vidual Alert |
|                                  | 3        | A Rare Case of Familial Hyperlipidemia with Atrial Septal                                                                                                    | I | • the Dise    | ase         | é           |                        |

|                             | s 《《           | erlipidemia_ASD_Poly                                                                                                    | » | <b>E</b><br>Grammar          | Paraphraser                                      | ©<br>Consistency           | Reports                 |
|-----------------------------|----------------|----------------------------------------------------------------------------------------------------|---|------------------------------|--------------------------------------------------|----------------------------|-------------------------|
| 🕒 My Drive                  |                | $  \bullet   \mathbf{B} \ I \ \sqcup \ \bullet   \mathbf{x}_{2} \ \mathbf{x}^{2}   \coloneqq \mathbf{v} \ \coloneqq \mathbf{v}   \equiv \equiv \equiv \mathbf{v}   \mathbf{A} \mathbf{v} \ \mathbf{M} \mathbf{v}   \blacksquare \mathbf{v} \ \mathcal{O} \ \blacksquare   \mathbf{T}_{2}$ |   | Power                        | Mode ~<br>erts                                   | )<br>Inc                   | View ~<br>dividual Aler |
| Document     Start New File | ^              | of Familial Hyperlipidemia with Atrial Septal                                                                                                    | 1 | • the Disea                  | <del>se</del> → Diseas                           | e                          |                         |
| Upload File                 | doc, docx, txt | Polydactyly                                                                                                    |   | • patient                    | → girl                                           |                            |                         |
| Download File               | as .docx       | idemia, Glavgow, Scotland                                                                                                    |   | levels of     → bloo         | <del>ipids in the blo</del><br>d lipid levels th | <del>od, which</del><br>at |                         |
| Citation Check              |                | demia, Familial; Atrial Septals Defects; Polydactyly; Genetical Diseases, Inborn                                                                                                    |   | septums                      | $\rightarrow$ septum                             |                            |                         |
| G Journal Finder            |                | n to <u>the Disease</u>                                                                                                    |   | • is $\rightarrow w$         | as                                               |                            |                         |
| Account                     | ^              | nts a rare combination of familial hyperlipidemia, atrial septal defect (ASD), and                                                                                                    |   | • nature                     | > characterist                                   | tics                       |                         |
| X My Profile                |                | ver-old <u>patient</u> . Familial hyperlipidemia is a genetic disorder characterized by high<br><u>blood, which</u> leads to cardiovascular complications. ASD is a congenital heart defect                                                                                               |   | <ul> <li>suggests</li> </ul> |                                                  |                            |                         |

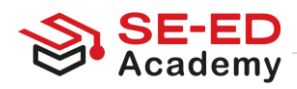

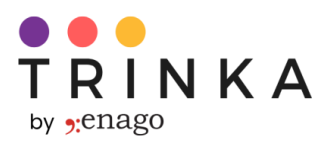

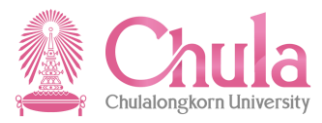

#### 5. เลือกโหมดการแก้ไขได้ตามที่ท่านต้องการ

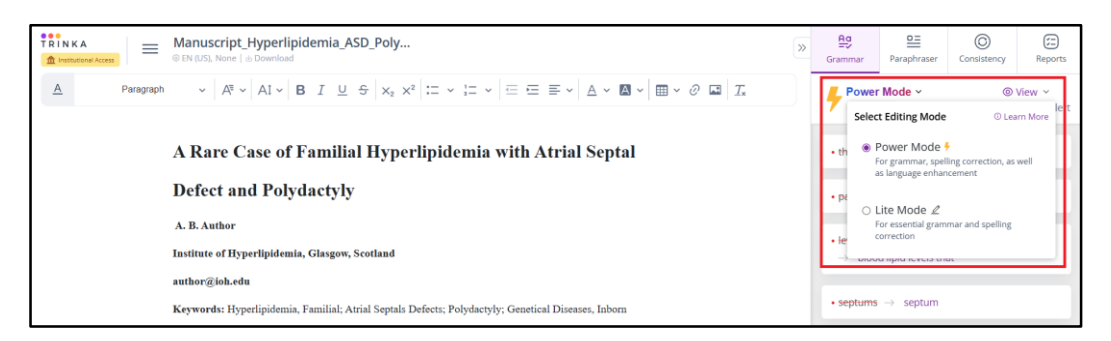

#### Power Mode

- ช่วยแก้ไขภาษาและปรับปรุงด้วยคำแนะนำขั้นสูงจาก AI
   นอกจากนี้ยังปรับข้อความเล็กน้อยเพื่อช่วยให้การเขียนของท่านชัดเจนและลื่นไหลยิ่งขึ้น
- ควรใช้เมื่อใด: ใช้ Power Mode
   เมื่อท่านต้องการทั้งแก้ไขและการปรับปรุงการเขียนของท่าน
   โดยเฉพาะอย่างยิ่งหากเป้าหมายคือการทำให้งานเขียนคมชัด ลื่นไหล และทรงพลังยิ่งขึ้น

#### Lite Mode

- มุ่งเน้นไปที่การแก้ไขข้อผิดพลาดพื้นฐานด้านไวยากรณ์ ตัวสะกด และเครื่องหมายวรรคตอน
   เพื่อช่วยให้การเขียนของท่านมีความถูกต้องแม่นยำ
- ควรใช้เมื่อใด: ใช้โหมด Lite Mode
   เมื่อการแก้ไขไวยากรณ์ขั้นพื้นฐานเพียงพอต่อความต้องการของท่าน
   หรือเมื่อท่านต้องการเพียงแค่ตรวจทานเนื้อหาเท่านั้น
- ท่านสามารถปิดแถบด้านขวาและทำการเขียนหรือแก้ไขไวยากรณ์ต่อไปได้ ซึ่งจะทำให้ท่านมีพื้นที่การใช้งานที่กว้างขึ้น

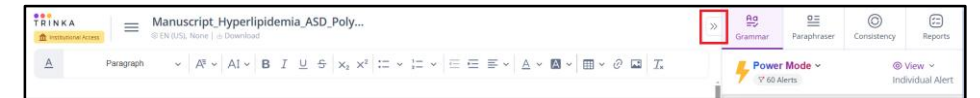

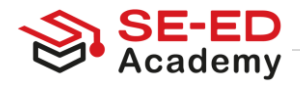

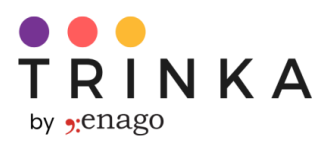

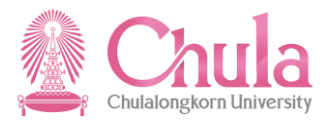

|                  | Manuscript, Hyperlipidemia_ASD_Poly<br>© EXEGS_More   a Download                                                                                                    | (« Total Alerts 60 |
|------------------|----------------------------------------------------------------------------------------------------|--------------------|
| A                | $Persymph \qquad \forall  A^{t} \times  A^{t} \times  B  I  \underline{\cup}  S  X_{1}  X^{t}  \exists  \forall  \forall  \forall  \forall  \forall  \forall  \forall  \mathbf{a}  \forall  \mathbf{a}  \forall $ |                    |
|                  | A Rare Case of Familial Hyperlipidemia with Atrial Septal Defect and Polydactyly<br>A. B. Anthor<br>Institute of Byperlipidemia, Glasgow, Scotland                                                                                                    |                    |
|                  | author@loh.cdu<br>author@loh.cdu<br>Keywords: Hyperlipidemia, Familial; Atrial Septats Defects; Polydacydy; Genetical Diseases, Inborn<br>Genetic Performing to the Disease                                                                                                    |                    |
|                  | Abstract                                                                                                    |                    |
|                  | This case report presents a rare combination of familial hyperlipidemia, atrial appeal defert (ASD), and polydarityly in an 11-year-old <u>patient</u> .<br>Familial hyperlipidemia is a genetic disorder characterized by high <u>hyperlipidemia in the blood</u> , which heads to cardiovascular complications. ASD is<br>a comparison laboral offect involving incomplete closure of the atrial <u>aggums</u> . Polydarityly refers to the presence of extan fagures or toos. The patient's<br>family history <u>in</u> significant, with similar abnormalities observed in other family members. This report highlights the unique <u>nature</u> of this case and<br><u>suggestin</u> a possible genetic etiology.                                                                                                    |                    |
|                  | Introduction                                                                                                    |                    |
| Word Count: 1185 |                                                                                                    |                    |

กรอบการแก้ไขไวยากรณ์และจำนวนการแจ้งเตือนทั้งหมด

|   | nuscript_Hyperlipidemia_ASD_Poly                                                                                                    |                                                                                                    | (« Total Alerts 60                                         |
|---|----------------------------------------------------------------------------------------------------|----------------------------------------------------------------------------------------------------|------------------------------------------------------------|
| A | Paragraph ~ A <sup>a</sup> ~ AI ~ <b>B</b> I <u>U</u> <del>S</del>                                                                                                    | $ X_2 \times^2  \equiv \cdot \equiv \cdot \equiv \equiv \equiv \cdot   \land \cdot \boxtimes \cdot  $                                                                                                    | ■ ~ 0 ■ <i>I</i> .                                         |
|   | Abstract                                                                                                    |                                                                                                    |                                                            |
|   | This case report presents a rare combination of familial hyperlipid<br>Familial hyperlipidemia is a genetic disorder characterized by hit                                                                                           | emia, atrial septal defect (ASD), and polydactyly in an 11-yes<br>a levels of lipids in the blood, which leads to cardiovascular o                                                                                 | ar-old patient.<br>omplications. ASD is                    |
|   | a congenital heart defect involving incomplete closure of the attri<br>family hintory is significant, with similar abnormalities observed<br>angents a possible genetic etiology.<br>Introduction                                   | 1 - Servers<br>Hereis of lipids in the blood, which blood lipid levels<br>that<br>Charge Sivels of lipids in the blood, which' to 'blood lipid levels<br>that:<br>① Dumes                                          | ioe. The patient's $\underline{e}$ of this case and        |
|   | Familial hyperlipidemia is a genetic disorder characterized by a<br>It is an inherited condition that increases the risk of cardiovascular<br>hyperlipidemia varies depending on the population studied, but it i<br>(NCT01968967). | ormally high <u>levels of lipids</u> , <u>particularly cholesterol and trigl</u><br>diseases, including coronary artery disease and stroke. The p<br>s estimated to affect approximately 1 in 500 individuals work | yverrides, in the blood.<br>revalence of familial<br>dwide |

7. ท่านสามารถดาวน์โหลดไฟล์สุดท้ายได้ในรูปแบบไฟล์ที่มี track changes หรือไฟล์ที่แก้ไขแล้ว

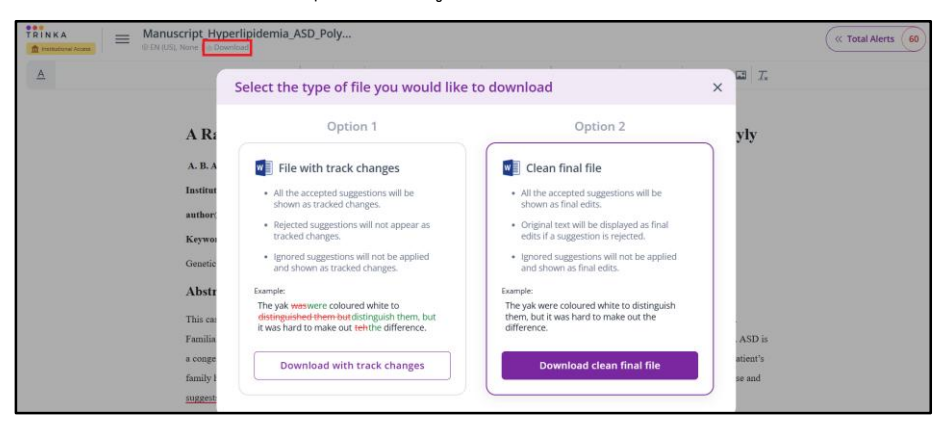

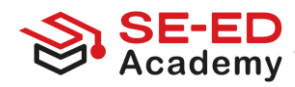

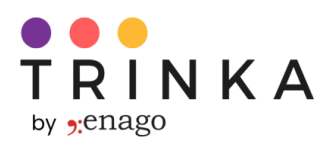

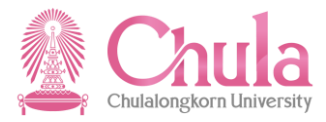

# การแก้ไขไฟล์ของท่านด้วยฟีเจอร์ "Proofread File"

ฟีเจอร์ "Proofread file" ที่ขับเคลื่อนด้วย AI ของ Trinka ช่วยให้ท่านสามารถตรวจสอบไฟล์ได้ภายในไม่กี่นาที และดาวน์โหลดเอกสารที่ได้รับการแก้ไขโดย AI ซึ่งมีคำแนะนำเป็นแบบ track changes ท่านสามารถใช้งานฟีเจอร์นี้ได้ตามขั้นตอนด้านล่าง

1. คลิกที่ "Proofread File" จากเมนูทางด้านซ้าย

|                      | My Drive Credits: 26 |               |                                                  | 🗑 Add to Chrome | f Institutional Access |
|----------------------|----------------------|---------------|--------------------------------------------------|-----------------|------------------------|
|                      | Count file resures   |               |                                                  |                 |                        |
| 🕒 My Drive           | Search file names Q  |               | Demo File                                        |                 |                        |
| 🖉 Proofread File     | Drive (1 file)       | <b>(+)</b>    | The article was written<br>on 1984. It was about |                 |                        |
| လြံ Reports          | Folders (0) 🕀        | Newfile       | this experiments that<br>were carried out on     |                 |                        |
| ② Citation Checker   |                      | _             | The villages (Lulbushki)                         |                 |                        |
| 🕀 Plagiarism Checker |                      | 🕞 Upload file | () Today                                         |                 |                        |
| ्रिं Journal Finder  |                      |               |                                                  |                 |                        |
|                      |                      |               |                                                  |                 |                        |
|                      |                      |               |                                                  |                 |                        |
| ⊕ Browser Plug-ins ∨ |                      |               |                                                  |                 |                        |
| O Other Apps ~       |                      |               |                                                  |                 |                        |

 ท่านจะเข้าสู่หน้า "Proofread File" ตามที่แสดงในภาพด้านล่าง เพื่อทำการอัปโหลดไฟล์ของท่าน คลิกที่ "Trinka My drive", "My device" หรือ "More" ได้

| 🗐 My Drive            | Proofread Any Document                                     |                                                            |
|-----------------------|------------------------------------------------------------|------------------------------------------------------------|
| Proofread File        | With Al $\rightarrow$                                      | Drag & drop a file to get started                          |
| ၍ Reports             | Proofread doc/docx/LaTeX files in one go                   | doc/docx/LaTeX file type (Max 250 MB)                      |
| ② Citation Checker    | Auto edit files in both English and Spanish <sup>Men</sup> | OR                                                         |
| 🕀 Plagiarism Checker  | Download word file with trackable changes                  |                                                            |
| Journal Finder        |                                                            | Trinka My Drive My Device More                             |
| MS Word Add-ins 🛛 🗸 🗸 |                                                            | How it works      O View sample      A Your data is secure |
| Browser Plug-ins ~    | <ul> <li>View edited files</li> </ul>                      | Q Search                                                   |
| Ĵ Other Apps →        |                                                            |                                                            |
| <u> </u>              |                                                            |                                                            |

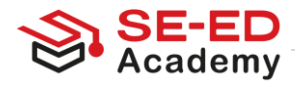

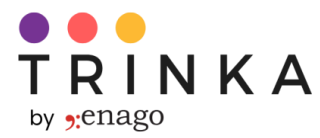

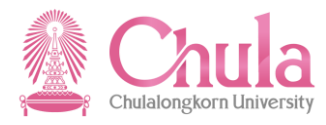

 ไฟล์ของท่านจะถูกอัปโหลดและท่านจะสามารถตั้งค่าด้านภาษา ตัวเลือกคำแนะนำ และอื่น ๆ หลังจากตั้งค่าที่ท่านต้องการแล้ว คลิกที่ "Apply"

| Language Preference         | English                        | Spanish Coming soon |
|-----------------------------|--------------------------------|---------------------|
|                             | US English UK English          | h                   |
| Editing Mode New Learn More | Fower Mode                     | ∠ Lite Mode         |
| Proofread Preference        | Grammar                        | Spellings           |
|                             | Writing advisor                | Enhancements        |
| Style Guide                 | None                           | \<br>\              |
| Add a supplementary         | page with the revision summary | ,                   |

4. หลังจากคลิกที่ "Apply" การตั้งค่าของท่านจะถูกบันทึกและแสดงให้เห็น เพื่อดำเนินการต่อ ท่านสามารถคลิกที่ "Start Proofreading"

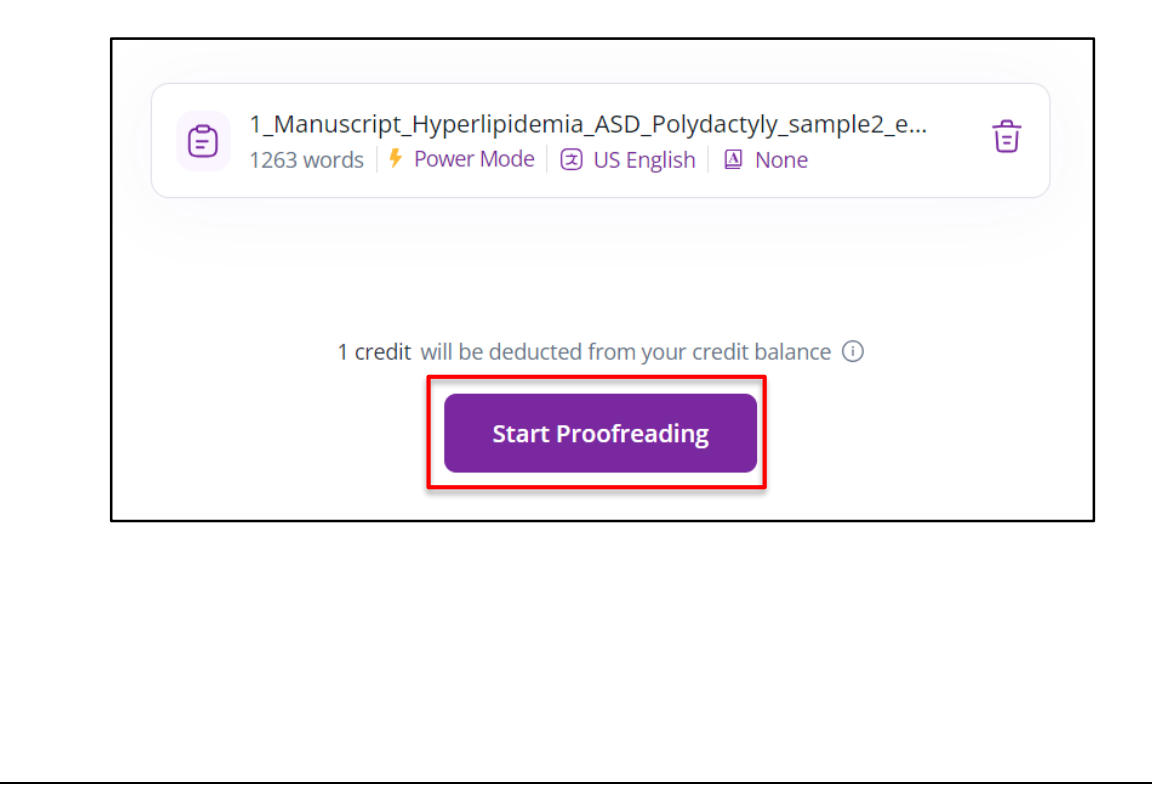

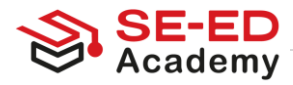

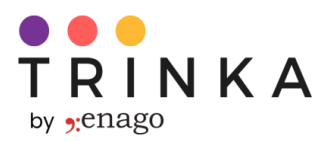

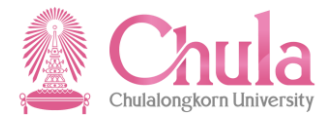

- หลังจากคลิกที่ "Start Proofreading" ไฟล์ของท่านจะเริ่มการประมวลผล เมื่อเสร็จสิ้น ท่านจะได้รับตัวเลือก
   "Download" คลิกที่" Download" เพื่อรับไฟล์ที่มีการติดตามการแก้ไข (track-changed file) พร้อมคำแนะนำ
  - 5.1 ไฟล์ของท่านกำลังประมวลผลอยู่

| Proofread file Credits: 28                                                                                                    |                                                                                                    |
|----------------------------------------------------------------------------------------------------|----------------------------------------------------------------------------------------------------|
| <ul> <li>Proofread Any Document<br/>With AI</li> <li>Proofread doc/docx/LaTeX files in one go</li> <li>Auto edit files in both English and Spanish</li> <li>Download word file with trackable changes</li> </ul> | Image: A constraint of the constraint of the constrai |
| ∧ View edited files                                                                                                    | How it works                                                                                                    |
| E Demo File Manuscript_Hyperlipid<br>26/Sep/24 6:43 PM EN (US)                                                                                                    | Your file is being proofread                                                                                                    |

5.2 เมื่อไฟล์ประมวลผลเสร็จแล้ว ตัวเลือก "Download "จะปรากฏขึ้น

| <ul> <li>Proofread doc/docx/LaTeX files in one go</li> <li>Auto edit files in both English and Spanish</li> <li>Download word file with trackable changes</li> </ul> |                                 | Drag & drop a file to<br>doc/docx/LaTeX file type (<br>or<br>Upload a file fro<br>Upload a file fro<br>Upload a | get started<br>Max 250 MB)<br>pm<br><br>More<br>ample A Your data is secure |
|----------------------------------------------------------------------------------------------------|---------------------------------|----------------------------------------------------------------------------------------------------|-----------------------------------------------------------------------------|
| <ul> <li>View edited files</li> </ul>                                                                                                    |                                 | Q Search                                                                                                    |                                                                             |
| Demo File Manuscript_Hyperlipid 26/Sep/24 6:39 PM   EN (US)   Editable                                                                                               | 0% <u>120</u><br>Score Revision | 1 <del>7</del><br>ns Credit Used Power Mode                                                                                                    | ල Download 🚊                                                                |
|                                                                                                    |                                 |                                                                                                    |                                                                             |

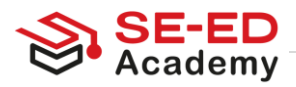

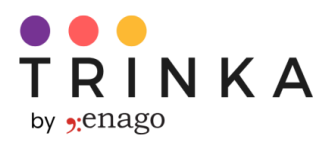

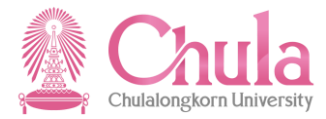

5.3 ไฟล์ที่ดาวน์โหลดมาพร้อมกับ Track Changes จะมีคำแนะนำจาก Trinka AI ในรูปแบบของความคิดเห็น

| 🗄 5 °              | ÷ گ     |                                                                          |                                                                                       | 1_Manuscr                                           | ipt_Hyperlipic                                                                     | demia_ASD_Polyda                                                                                                    | ctyly_samp                                                       | le25-07-2023-                                                                    | 10-31-52_edite                                                                   | d (2).docx [C                   | ompatibility l | Mode] - Word                                                     |                                                                                               |                                                                                                   | 63                                                                                   | -                        | 8                                   | ×   |
|--------------------|---------|--------------------------------------------------------------------------|---------------------------------------------------------------------------------------|-----------------------------------------------------|------------------------------------------------------------------------------------|----------------------------------------------------------------------------------------------------|------------------------------------------------------------------|----------------------------------------------------------------------------------|----------------------------------------------------------------------------------|---------------------------------|----------------|------------------------------------------------------------------|-----------------------------------------------------------------------------------------------|---------------------------------------------------------------------------------------------------|--------------------------------------------------------------------------------------|--------------------------|-------------------------------------|-----|
| File Home          | Insert  | Design                                                                   | Layout F                                                                              | References M                                        | Mailings                                                                           | Review View                                                                                                    | ♀ Tell                                                           | me what you                                                                      | want to do                                                                       |                                 |                |                                                                  |                                                                                               |                                                                                                   | Surath                                                                               | Banerje                  | ₂ A, Sh                             | are |
| Paste<br>Clipboard | Painter | Times New Ro ▼<br>B I ∐ ▼ ab<br>This cas<br>defect (2                    | 20 A A<br>6 X <sub>2</sub> X <sup>2</sup> A<br>Font<br>se report pre<br>ASD), and p   | A <sup>*</sup>   Aa •   &                           | i≣ + j≣ -<br>≡ ≡ ≡<br>ombination<br>an 11-year                                     | $\begin{array}{c c} & \overleftarrow{r}, & \overleftarrow{r} & \overleftarrow{r} & \overrightarrow{r} & \overleftarrow{r} & \overleftarrow{r} & \overrightarrow{r} & \overrightarrow{r} & \overleftarrow{r} & \overleftarrow{r} & \overrightarrow{r} & \overleftarrow{r} & \overrightarrow{r} & \overrightarrow{r} & \overrightarrow{r} & \overrightarrow{r} & \overrightarrow{r} & \overrightarrow{r} & \overrightarrow{r} & \overrightarrow{r} & \overrightarrow{r} & \overrightarrow{r} & \overrightarrow{r}$ | 2↓   ¶<br>↓ ⊞ ↓<br>⊊<br>f familial<br>t. Familia                 | AaB<br>T Heading 1<br>hyperlipide                                                | AaBb<br><sup>11</sup> Heading 2<br>mia, atrial s<br>emia <u>is a</u> are         | AaBbC<br>11 Heading 3<br>septal | AaBbCc         | ] AaBbCcDd<br>4 11 Heading 5<br>ityles                           | AaBbCcDdl<br>11 Heading 6                                                                     | AaBbCcI<br>T Normal                                                                               | AaBbCcDt                                                                             | - ₽<br>- ₽<br>- ₽<br>- ₽ | Find<br>Replace<br>Select<br>diting | *   |
|                    |         | genetic o<br><u>cardiova</u><br><u>involvin</u><br>polydact<br>history i | disorder <u>cha</u><br>ascularlead (<br>ag incomple<br>tyly referrin<br>is significan | aracterized cha<br>to the cardiove<br>te closure of | racterised b<br>ascular con<br>involving the<br>nce of <u>extra</u><br>r abnormali | by high levels o<br>nplications. AS:<br><del>he incomplete c</del><br><u>aan extra</u> finger<br>ities observed <u>ir</u>                                                                                                    | f lipids in<br>D is a con<br>losure on<br>s or toes.<br>on other | the blood,<br>agenital heat<br>the atrial so<br>The <u>patient</u><br>family men | which <u>leads</u><br>at defect<br>eptums,<br><u>spatients</u> fr<br>abers. This | amily                           |                |                                                                  |                                                                                               |                                                                                                   |                                                                                      |                          |                                     |     |
|                    |         | suggests                                                                 | ughinghts the                                                                         | <u>e uniqueis abb</u> ossible geneti                | e to highlig<br>c etiology.                                                        | h <del>t the very uni</del>                                                                                                    | ue nature                                                        | of this cas                                                                      | e and                                                                            |                                 |                | Trinka<br>Conside<br>on the c<br>they are<br>argumer<br>impact c | r reviewing or o<br>ontext. Such wo<br>used to reduce<br>tt. If used unnex<br>of your message | leleting this wo<br>ords are called h<br>the certainty or<br>cessarily, it can<br>. Use such word | rd, depending<br>tedge words as<br>directness of an<br>lessen the<br>ds selectively. |                          |                                     |     |

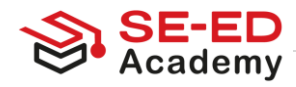

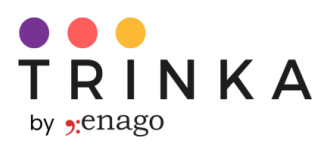

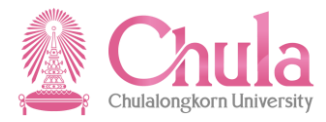

## การปรับข้อความในไฟล์ของท่านด้วย Trinka AI

1. หลังจากที่ท่านอัปโหลดไฟล์แล้ว ให้คลิกที่ตัวเลือก "Paraphraser" ในแถบด้านขวา

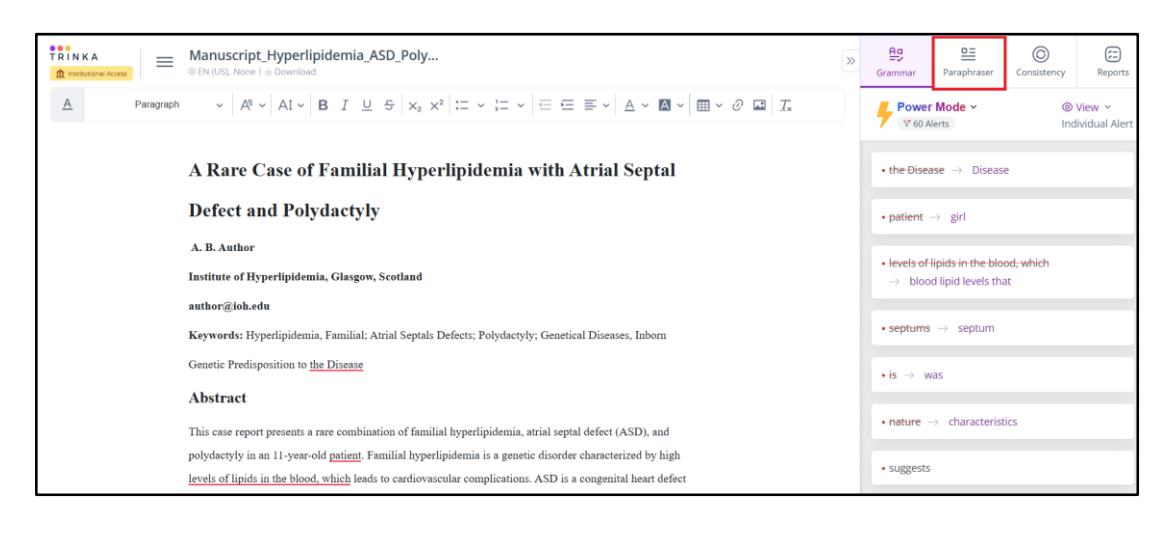

2. เลือกข้อความจากไฟล์ของท่านและคลิกที่ปุ่ม "Paraphrase"

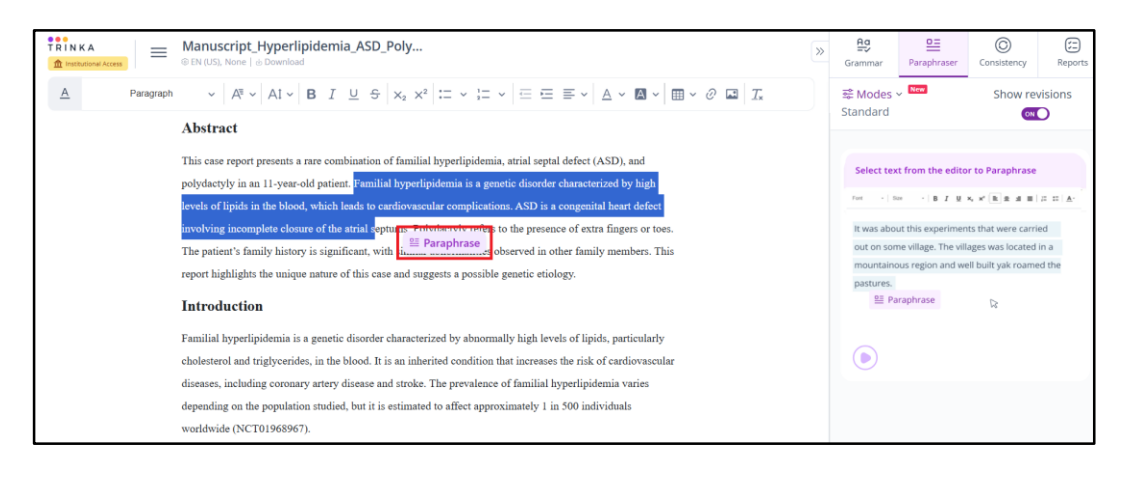

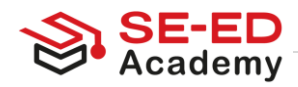

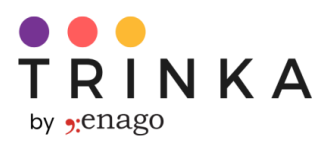

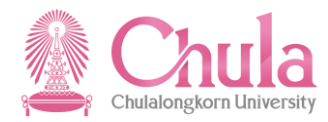

3. ท่านสามารถเลือกโหมดในการ paraphrase ได้ตามเงื่อนไขที่ต้องการ

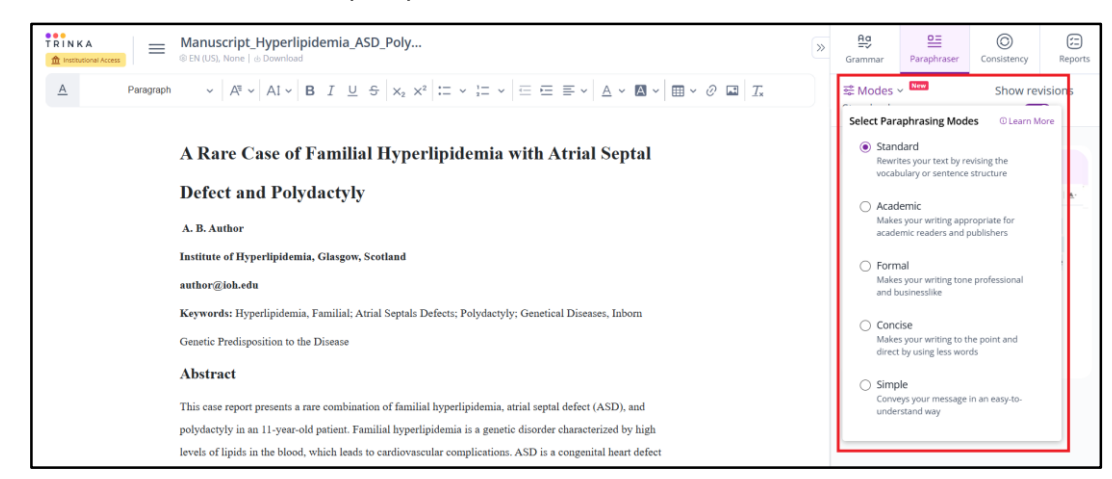

4. ท่านจะเห็นข้อความที่ถูก paraphrase แล้วทางด้านขวา คลิกที่ปุ่ม 'Replace' เพื่อแทนที่ข้อความเดิมที่

#### เลือกไว้

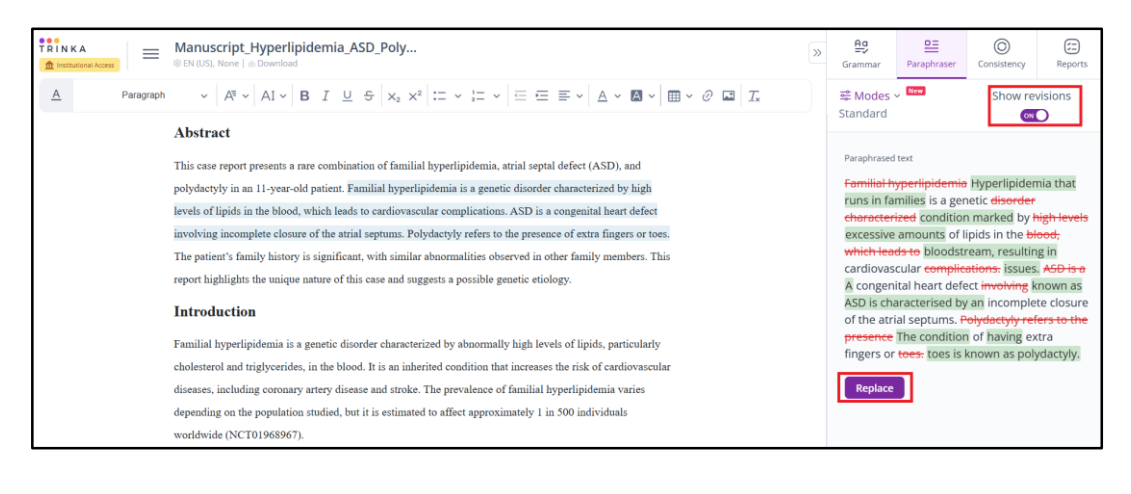

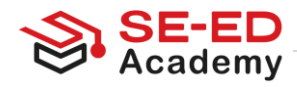

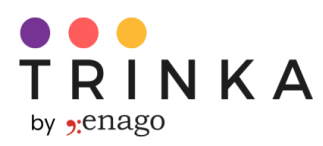

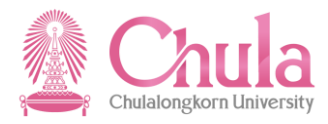

# ขั้นตอนการติดตั้ง Trinka Plugins/Addins

Trinka AI พร้อมใช้งานในแบบ MS Word Add-ins และ plugins สำหรับเบราว์เซอร์ยอดนิยม เช่น Google Chrome, Mozilla Firefox, และ Edge ท่านสามารถติดตั้งได้โดยคลิกที่ตัวเลือกที่ไฮไลต์ในภาพด้านล่าง

1) ท่านสามารถติดตั้ง plugin สำหรับเบราว์เซอร์ที่ต้องการโดยคลิกที่ตัวเลือกที่ตรงกับเบราว์เซอร์ของท่าน

|                                                         | My Drive Credits: 20 | 6               |                                                                           | 🗑 Add to Chrome | f Institutional Access |
|---------------------------------------------------------|----------------------|-----------------|---------------------------------------------------------------------------|-----------------|------------------------|
| Proofread File                                          | Search file names    | ۹               | Demo File                                                                 |                 |                        |
| <ul> <li>Reports</li> <li>O Citation Checker</li> </ul> | Drive (1 file)       | (+)<br>New file | The article was written<br>on 1984. It was about<br>this experiments that |                 |                        |
| Plagiarism Checker                                      | Folders (0)          | Ð               | were carried out on<br>some isolated village.<br>The villages (Lulbushki) |                 |                        |
|                                                         |                      | Upload file     | © Today                                                                   |                 |                        |
| 🛾 MS Word Add-ins 🛛 🗸                                   |                      |                 |                                                                           |                 |                        |
| Browser Plug-ins A                                      |                      |                 |                                                                           |                 |                        |
| 🦁 Google Chrome                                         |                      |                 |                                                                           |                 |                        |
|                                                         |                      |                 |                                                                           |                 |                        |
| O Mozilla Firefox                                       |                      |                 |                                                                           |                 |                        |

2) ท่านสามารถติดตั้ง Word Add-in สำหรับ Windows และ Mac ได้โดยคลิกที่ตัวเลือกที่ต้องการ

|                                                            | My Drive Credits: 26 |               |                                                                            | 🗑 Add to Chrome | f Institutional Access | ( |
|------------------------------------------------------------|----------------------|---------------|----------------------------------------------------------------------------|-----------------|------------------------|---|
|                                                            | Search file names Q  |               | Demo File                                                                  |                 |                        |   |
| Reports     Citation Checker                               | Drive (1 file)       | +<br>New file | The article was written<br>on 1984. It was about<br>this everyterests that |                 |                        |   |
| ) Plagiarism Checker                                       | Folders (0) 🕀        |               | were carried out on<br>some isolated village.<br>The villages (Lulbushki)  |                 |                        |   |
| رِيَ Journal Finder                                        |                      | 💮 Upload file | () Today                                                                   |                 |                        |   |
| MS Word Add-ins 🛛 🔨                                        |                      |               |                                                                            |                 |                        |   |
| H Windows Add-in                                           |                      |               |                                                                            |                 |                        |   |
| <ul> <li>Mac Add-in</li> <li>Browser Plug-ins ~</li> </ul> |                      |               |                                                                            |                 |                        |   |
| ි Other Apps v                                             |                      |               |                                                                            |                 |                        |   |
|                                                            |                      |               |                                                                            |                 |                        |   |
|                                                            |                      |               |                                                                            |                 |                        |   |
|                                                            |                      |               |                                                                            |                 |                        |   |
|                                                            |                      |               |                                                                            |                 |                        |   |

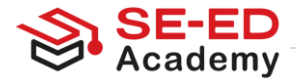

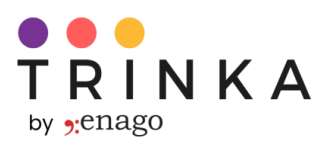

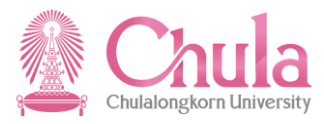

# ขั้นตอนการสร้างรายงาน AI Content Detector

เพื่อใช้รายงาน 'Al Content Detector' กรุณาทำตามขั้นตอนดังนี้:

### ขั้นตอนที่ 1

เข้าสู่เว็บไซต์ เข้าไปที่ https://www.reports.enago.com/

### ขั้นตอนที่ 2

เข้าสู่ระบบ คลิกที่ปุ่ม 'Login' บนหน้าเว็บ

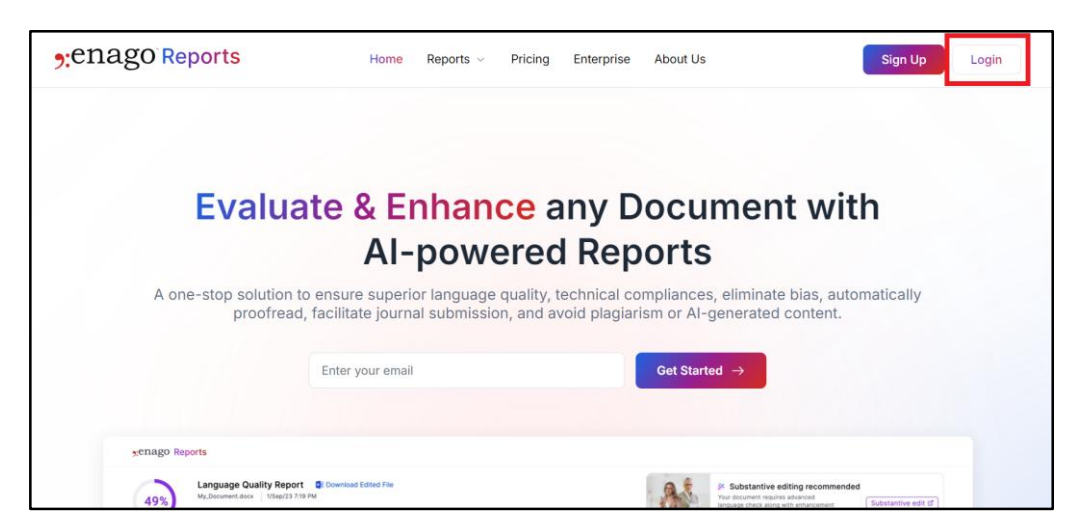

#### เข้าสู่ระบบ Enago ด้วยข้อมูลบัญชี Trinka ของท่านได้เลย

| Comprehensive analysis of engaging writing.          | y of written work<br>your text for language quality, blas, plagiarism, and       | Don't have an account? <u>Sign up</u>                 |
|------------------------------------------------------|----------------------------------------------------------------------------------|-------------------------------------------------------|
| Make your manusc<br>Thorough technical and ref       | ript submission-ready<br>erence quality reports to help you pass the desk review | or sign in with email                                 |
| Ensure originality v<br>Comprehensive, actionable    | vith iThenticate® Plagiarism Reports<br>report to detect potential plagiarism.   | Email Address*                                        |
| Save time with Proc<br>Get all errors corrected in a | ofread File<br>n MS Word file at one go.                                         | Password*                                             |
|                                                      |                                                                                  | Sign in                                               |
|                                                      |                                                                                  | Forgot password?<br>Terms of Service   Privacy Policy |

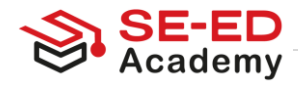

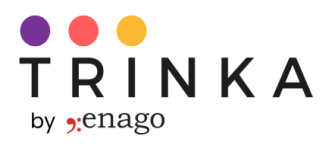

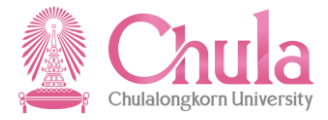

### ขั้นตอนที่ 3

อัปโหลดเอกสารของท่าน หลังจากเข้าสู่ระบบแล้ว อัปโหลดเอกสารในรูปแบบ .doc, .docx, หรือ .pdf โดยใช้ตัวเลือกที่มีให้

| »enago Reports                                      | Create Report Credits: 29                                                                                                   | <u>≜</u> Institutional Access                                                                         |
|-----------------------------------------------------|----------------------------------------------------------------------------------------------------|----------------------------------------------------------------------------------------------------|
| Create Report     My Reports                        | Enhance Your Documents with<br>AI-Powered Enago Reports                                                                     | Drag & drop a file to get started                                                                     |
| <ul> <li>About Reports</li> <li>Feedback</li> </ul> | <ul> <li>← 1. Upload a document</li> <li>② 2. Select suitable reports</li> <li>▲ 3. Generate and view the report</li> </ul> | file type: doc/docx/pdf (max. 100 MB)<br>OR<br>Upload a file from<br>Trinka My Drive My Device Others |
|                                                     | Explore Reports                                                                                                    | age Report Proofread File                                                                             |

### ขั้นตอนที่ 4

สร้างรายงาน หลังจากอัปโหลดไฟล์ของท่านสำเร็จแล้ว ให้เลือก "Al Content Detector Report Card" และ คลิกที่' Generate' เพื่อสร้างรายงาน

หมายเหตุ: 1 เครดิตจะถูกหักสำหรับทุก ๆ 5,000 คำที่ถูกประมวลผล

| My Reports                                          | Sample_file<br>1263 words                                       | .docx<br>12 references                |                                                                    |                               |                                                                | Ē                  |
|-----------------------------------------------------|-----------------------------------------------------------------|---------------------------------------|--------------------------------------------------------------------|-------------------------------|----------------------------------------------------------------|--------------------|
| <ul> <li>About Reports</li> <li>Feedback</li> </ul> | Select suitable re                                              | ports                                 |                                                                    |                               |                                                                |                    |
|                                                     | ⊐                                                               |                                       | <u>88</u>                                                          |                               | 8                                                              |                    |
|                                                     | Language Quality<br>Checks correctness, r<br>bias & conciseness | <b>y Report</b><br>readability, tone, | Inclusive Languag<br>Checks for race, gende<br>religion & age blas | ge Report<br>er, nationality, | Proofread File<br>Quickly edits your doo<br>track-changed file | sument and gives a |
|                                                     | View sample                                                     | 2 credits                             | View sample                                                        | 1 credit                      | View sample                                                    | 1 credit           |
|                                                     | 8                                                               |                                       | 0                                                                  |                               | Q                                                              |                    |
|                                                     | Technical Check                                                 | Penort                                | Peference Quality                                                  | Peport                        | Journal Einder                                                 |                    |
|                                                     |                                                                 |                                       |                                                                    |                               |                                                                |                    |

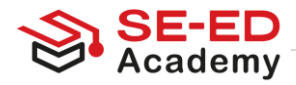

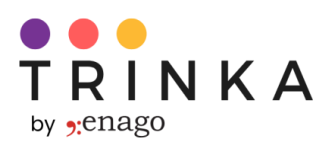

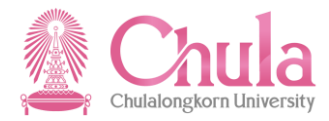

| (=) My Reports |                                                                                                    |                                                                                                 |                                                                                                    |
|----------------|----------------------------------------------------------------------------------------------------|-------------------------------------------------------------------------------------------------|----------------------------------------------------------------------------------------------------|
| About Reports  | Technical Check Report<br>Evaluates compliance, anonymization,<br>structure & references                    | Reference Quality Report<br>Analyzes reference age, retraction<br>status, journal bias & more   | Journal Finder<br>Finds the best journals for a manuscript<br>using Al-based semantic similarity<br>mapping |
| 🗊 Feedback     | View sample 3 credits                                                                                       | View sample 1 credit                                                                            | View sample Free                                                                                            |
|                | (I) ViThenticate                                                                                            | 🚔 🔊 turnitin                                                                                    | <u> </u>                                                                                                    |
|                | Advanced Plagiarism<br>Checks against paid publications &<br>Internet sources (Accepts PDF file as<br>well) | Standard Plagiarism<br>Checks plagiarism against internet<br>sources (Accepts PDF file as well) | Al Content Detector<br>Detects Al-generated content and<br>provides a score & PDF report                    |
|                | View sample 18 credits                                                                                      | View sample 12 credits                                                                          | View sample 1 credit                                                                                        |
|                |                                                                                                    |                                                                                                 |                                                                                                    |

#### ขั้นตอนที่ 5

ดาวน์โหลดรายงาน รายงานที่สร้างขึ้นสามารถดาวน์โหลดได้จาก "My Reports"

| *enago Reports                                          | My Reports Credits: 28                                 | 1 Institutional Access |
|---------------------------------------------------------|--------------------------------------------------------|------------------------|
| Create Report                                           | View & Download Reports                                |                        |
| 🗐 My Reports                                            | Sample_file.docx                                       |                        |
| <ul> <li>① About Reports</li> <li>② Feedback</li> </ul> | A Content Detector Action<br>1 credit used<br>Download |                        |

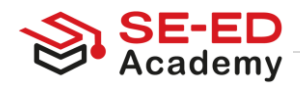

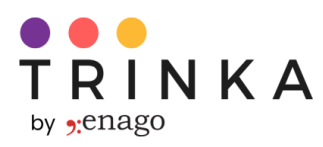

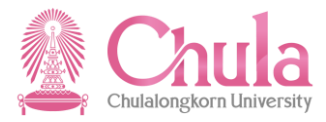

# หมายเหตุเพิ่มเติม

1. ข้อมูลเพิ่มเติมเกี่ยวกับการใช้งาน Trinka สามารถดูได้ที่

https://www.youtube.com/playlist?list=PL9shMilLZcA9YwwOrkSHJnh9oTOtYO1TP

 หากพบปัญหาทางเทคนิค การใช้งาน หรือปัญหาอื่น ๆ กรุณาติดต่อทีมงานของเรา โดยกรอกแบบฟอร์มด้านล่างนี้

https://www.trinka.ai/chulalongkorn-university

3. ใช้ข้อมูลบัญชี Trinka ของท่านเพื่อเข้าสู่ Enago Read (<u>https://www.read.enago.com/</u>)

และ Enago Reports (<u>https://www.reports.enago.com/</u>).

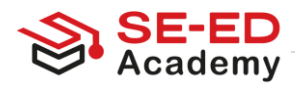